#### No. 66/17/2024-3HR-II HARYANA GOVERNMENT GENERAL ADMINISTRATION DEPARTMENT (HUMAN RESOURCES-II BRANCH)

Dated Chandigarh, the 08th August, 2024.

1. All the Administrative Secretaries to Government Haryana.

2. All the Heads of Departments in the State of Haryana

3. All the Divisional Commissioners in the State of Haryana

4. All the Deputy Commissioners in the State of Haryana.

5. All the Managing Directors/Chief Administrators/Chief Executive Officers of all Boards/Corporations in the State of Haryana.

## Subject: Regarding sending requisition for Group 'A' & 'B' posts to HPSC through online portal.

Sir/Madam,

I am directed to invite your attention on the subject stated above and to inform that presently requisitions for Group-A & B posts are being sent in prescribed format by various Departments/Boards/Corporations etc. in Haryana Public Service Commission through offline mode.

2. During the scrutiny of requisition HPSC notices some discrepancies and the requisitions are referred back to the concerned department to remove these discrepancies. This takes a lot of time, which results in delays in the recruitment process.

3. In order to speed up the recruitment process, HPSC has developed an online requisition portal, <u>https://rps.hpsc.gov.in</u> which has sufficient safeguards/ checks to avoid mistakes in the requisitions.

4. The matter has been considered by the Government, and it has been decided that in the future only online requisitions will be considered. Offline requisitions will not be entertained by HPSC.

5. Therefore, all Administrative Secretaries are requested to direct the respective Appointing Authorities of Group-A and B posts to upload and submit their requisitions for such posts on the portal <u>https://rps.hpsc.gov.in</u> for recruitment through the Haryana Public Service Commission. A user manual containing a step-by-step process for submitting the requisition online is attached herewith for the guidance of the Departments.

6. In case any problems are faced by the Departments, they may contact Sh. Ajay Khera (M. No. 9416684196) and Sh. Mukesh Kumar, DITECH (M. No. 9632576644) for assistance.

7.

This issues with the approval of the Competent Authority.

Superintendent, Human Resources-II, for Chief Secretary to Government Haryana.

Endst. No. 66/17/2024-3HR-II

Dated Chandigarh, the 08th August, 2024.

A copy is forwarded to the Secretary, Haryana Public Service Commission in reference to letter No. Misc.8/2005/2495, dated 20.05.2024 for information and necessary action.

> Superintendent Human Resources-II, for Chief Secretary to Government Haryana.

To

# **HPSC REQUISITION PORTAL**

## A Step-By-Step Guide for Department to Fill Requisition Form

Developed by: Department of IT, Electronics and Communication, Haryana

| ACS Module                                     | 3 |
|------------------------------------------------|---|
| Process for New requisition                    | 3 |
| Login                                          | 3 |
| Dashboard                                      | 5 |
| Add/Update Department Nodal:                   | 5 |
| Add New Department Nodal:                      | 5 |
| Update Existing Department Nodal:              | 3 |
| Submit New Requisition Application to HPSC     | Э |
| Check Requisition Application Status to HPSC:1 | 1 |
| Departmental Nodal Module14                    | 4 |
| Login14                                        | 4 |
| Dashboard:1                                    | 5 |
| New Application1                               | 5 |
| Application Status                             | 3 |
| Sanctioned Post1                               | 3 |

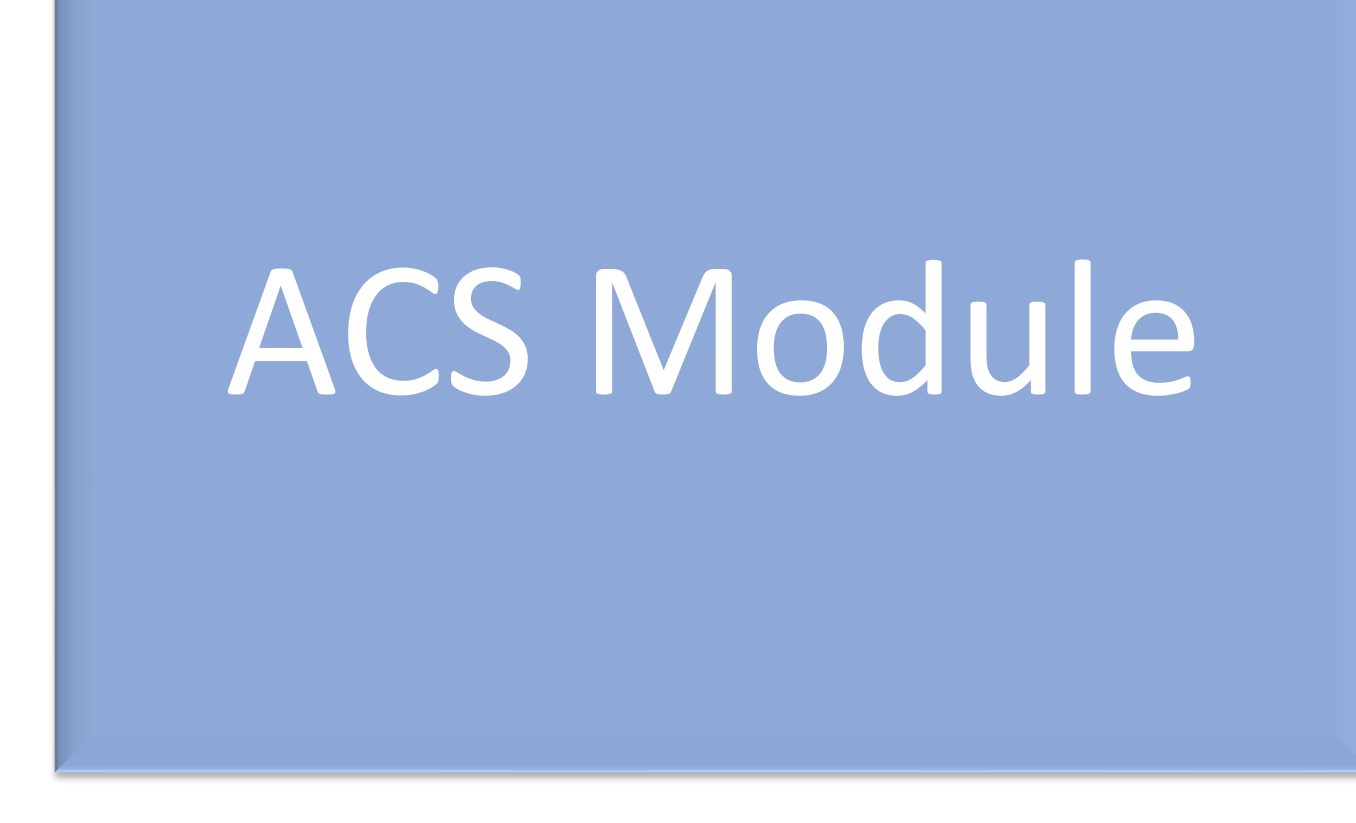

### ACS Module

#### Process for New requisition

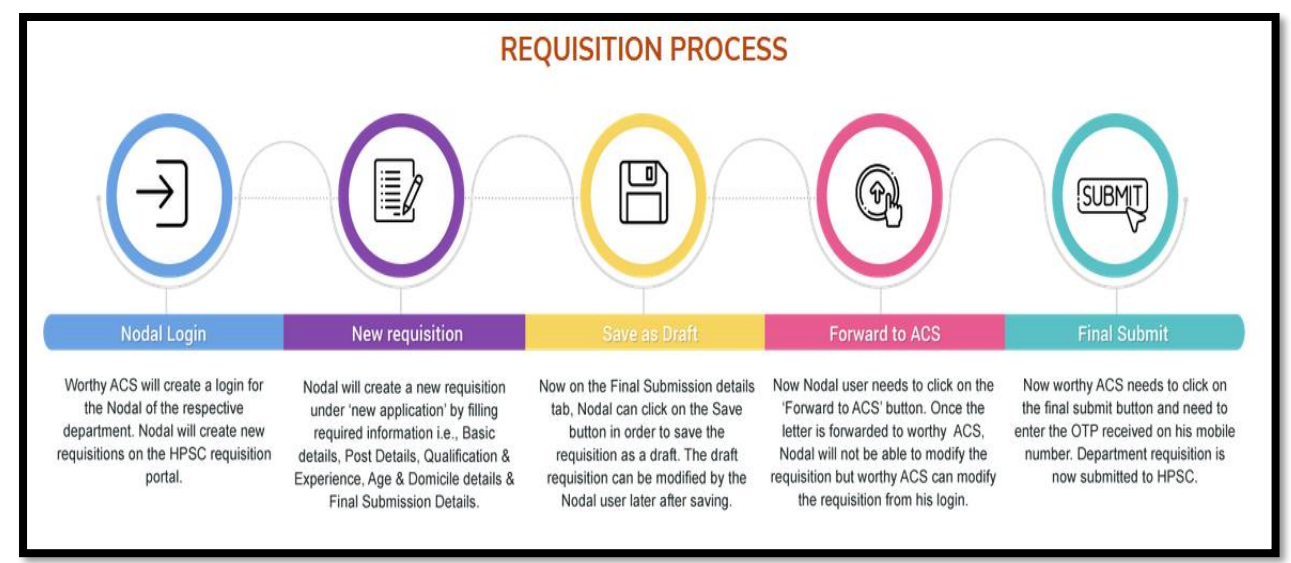

#### Login

Open the link: <u>http://rps.hpsc.gov.in/</u>. Now ACS needs to enter his/her registered mobile number and captcha as shown on below screen.

| $\leftrightarrow$ $\rightarrow$ G | O & rps.hpsc.gov.in/site/login                          | ☆ |  |
|-----------------------------------|---------------------------------------------------------|---|--|
|                                   |                                                         |   |  |
|                                   | HARYANA PUBLIC SERVICE COMMISSION<br>REQUISITION PORTAL |   |  |
|                                   | Captcha                                                 |   |  |
|                                   |                                                         |   |  |

Then OTP will receive on clicking submit button with success message as "OTP sent Successfully". Now Press Ok.

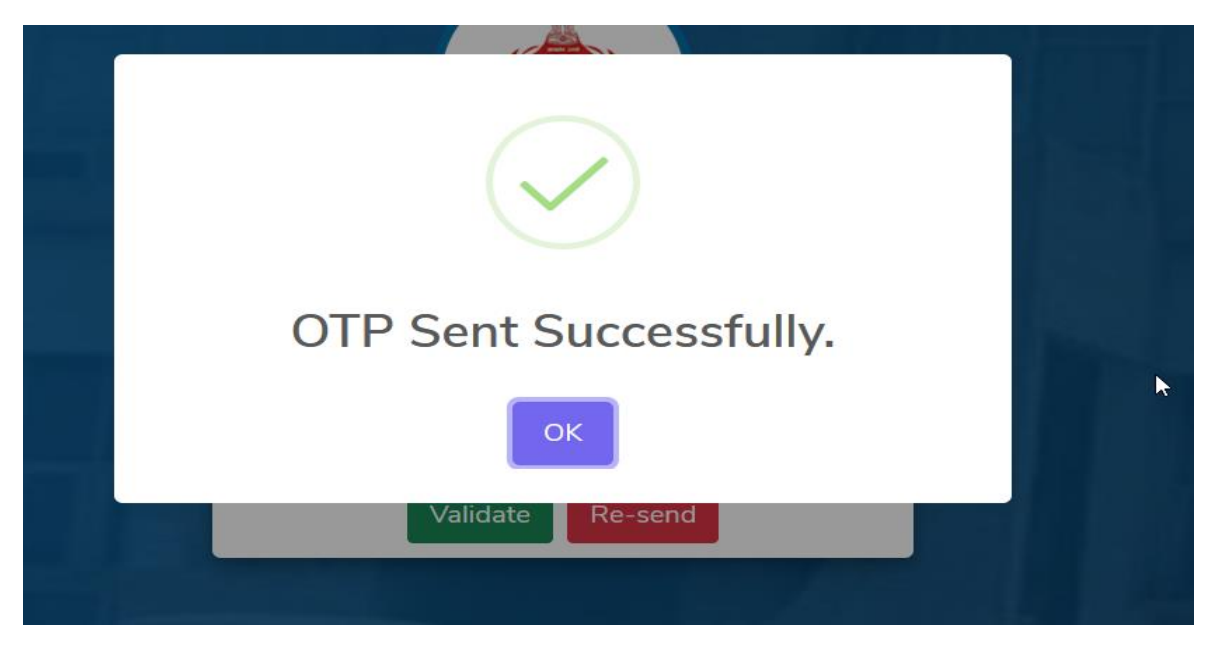

Now enter the OTP received on below screen and press validate to login.

|     | HARYANA PUBLIC SERVICE COMMISSION                       |
|-----|---------------------------------------------------------|
| R   |                                                         |
| - 1 | HARYANA PUBLIC SERVICE COMMISSION<br>REQUISITION PORTAL |
|     |                                                         |
|     | Validate Re-send                                        |
|     |                                                         |

#### Dashboard

On login, Departmental Dashboard will appear on ACS screen. Here ACS can view the number Total Requisition/Pending Requisition/In Process Requisition/Cleared Requisition for departments assigned.

|                                                                                                    | Dash                                                            | board                                                              |                                                                                                    |
|----------------------------------------------------------------------------------------------------|-----------------------------------------------------------------|--------------------------------------------------------------------|----------------------------------------------------------------------------------------------------|
| 13<br>Total Requisition                                                                                                    | <b>7</b><br>Pending For Intitation Of Process By<br>HPSC        | 5<br>Requisition In Process By HPSC                                | <b>1</b><br>Requisition Cleared                                                                                                    |
|                                                                                                    | DEPARTME                                                        | INT ASSIGN                                                         |                                                                                                    |
| IAS (Dept of Personnel CS Office (IAS/ H0                                                                                                    | CS))                                                            |                                                                    | ^                                                                                                    |
| VIG (Vigilance)                                                                                                    |                                                                 |                                                                    | ^                                                                                                    |
| IAS (Dept of Personnel CS Office (IAS/ H0                                                                                                    | CS))                                                            |                                                                    | ^                                                                                                    |
| CSE (Chief Secretariat Establishment.)                                                                                                    |                                                                 |                                                                    | ^                                                                                                    |
| Hodal copin<br>Working ACS will create a<br>perturbative Accase of the Hold of the response<br>sequations on the Hold of the response<br>perturbative Accase of the Hold of the<br>perturbative Accase of the Hold of the<br>perturbative Accase of the Hold of the<br>perturbative Accase of the Hold of the<br>perturbative Accase of the Hold of the Hold of the<br>perturbative Accase of the Hold of the Hold of the<br>Perturbative Accase of the Hold of the Hold of the Hold of the<br>Hold of the Hold of the Hold of the Hold of the Hold of the<br>Hold of the Hold of the Hold of the Hold of the Hold of the<br>Hold of the Hold of the Hold of the Hold of the Hold of the<br>Hold of the Hold of the Hold of the Hold of the Hold of the Hold of the<br>Hold of the Hold of the Hold of the Hold of the Hold of the Hold of the<br>Hold of the Hold of the Hold of the Hold of the Hold of the Hold of the<br>Hold of the Hold of the Hold of the Hold of the Hold of the Hold of the<br>Hold of the Hold of the Hold of the Hold of the Hold of the Hold of the<br>Hold of the Hold of the Hold | CREQUISITION                                                    | AN PROCESS                                                         | Final Submit<br>With WACR needs to click on<br>nal submit Rutin and need to<br>her Department requisition is<br>now nomined to MPSC. |
| stion                                                                                                    | © 2022 Govern<br>Website developed by Department of Information | ment of Haryana<br>Technology Electronics & Communication, Haryana |                                                                                                    |

**Total Requisition:** Number of requisition submitted by department (irrespective of whether its pending/In process/cleared.

Pending Requisition: Number of requisition's which are not processed by HPSC.

In Process Requisition: Number of requisition's which are currently in process by HPSC.

**Requisition Cleared:** Number of requisition cleared/accepted for Advertisement.

#### Add/Update Department Nodal:

ACS can add new nodal or update existing nodal details.

|    | 🍪 Dashboard   | 🐣 Manage De          | epartment Nodal | ? Application Status          | 🗅 Process Departme          | ent Application | & Sanctioned Post    | & Change Pa          | assword 🕞 Log             | gout     |          |
|----|---------------|----------------------|-----------------|-------------------------------|-----------------------------|-----------------|----------------------|----------------------|---------------------------|----------|----------|
| Ma | nage Nodal Us | sers                 |                 | Go to this link fo<br>Departn | or adding/upo<br>nent Nodal | lating          |                      | Click her<br>departi | re to add n<br>ment nodal | ew<br>I. | ve Secre |
| Sr | Pavee         | Show                 | / 10 → entrie   | es                            | Nodal                       | Nodal           | Nodal Email          | Search               | Add                       | New User |          |
| No | Code          | Name                 |                 |                               | Designation                 | Mobile          |                      |                      |                           |          |          |
| 1  | 0H0LM3        | DJ Yadav<br>Singh    | Chief Secr      | retariat Establishment.       | Secretary To<br>Minister    | 4444444         | 144 test44@email.cor | n Active             | 22nd of Nov,<br>2022      | Update   |          |
| 2  | 0H0LM6        | Sham Lal             | Chief Secr      | retariat Establishment.       | Secretary To<br>Minister    | Clic            | 222 toct22@ompil.com | n <u>Activo</u>      | 22nd of Nov,<br>2022      | Update   |          |
| 3  | 0H0LM5        | Ganesh<br>Dass Arora | Chief Secr      | retariat Establishment.       | Secretary To<br>Minister    | de              | partment nodal       |                      | 16th of Nov,<br>2022      | Update   |          |
| 4  | 0H0LM4        | Ram                  | Chief Secr      | retariat Establishment.       | Secretary To<br>Minister    | 89898989        | 989 gda@gmail.com    | Active               | 31st of Oct,              | Update   |          |

#### Add New Department Nodal:

Go to Manage Department Nodal -> Add New User: Enter Payee code of Group A officer only.

|                       | artment Application 🧠 Sar                        | nctioned Post 🧠 Change Password                               | 🕩 Logout                                                      |
|-----------------------|--------------------------------------------------|---------------------------------------------------------------|---------------------------------------------------------------|
|                       |                                                  | (10.0121.000) Serger                                          | in                                                            |
| Payee Code            |                                                  |                                                               |                                                               |
| I<br>Payee Code canno | ① be blank.                                      |                                                               |                                                               |
| Submit                | Back                                             |                                                               |                                                               |
|                       |                                                  |                                                               |                                                               |
|                       |                                                  |                                                               |                                                               |
|                       | Payee Code<br>I<br>Payee Code cannot<br>Submit E | Payee Code<br>I<br>Payee Code cannot be blank.<br>Submit Back | Payee Code<br>I<br>Payee Code cannot be blank.<br>Submit Back |

Note: Only **Group A** officer payee code with same department name will be accepted by the portal for creating department nodal. This portal is integrated with HRMS application for fetching details against payee code.

Provide required details i.e., Active Mobile no. & e-mail id and then click on Submit to create new department Nodal. Name, Department & Designation details all are fetch from HRMS application.

| 🚳 Dashboard 🛛 🛔 Manage Department Nodal | ? Application Status 🕒 Process Department Application | n 🗣 Sanctioned Post 🔍 Change Password 🕼 Logout |
|-----------------------------------------|-------------------------------------------------------|------------------------------------------------|
|                                         |                                                       | Secretary )                                    |
| Add Nodal Officer Payee Code            |                                                       |                                                |
|                                         | Nodal Officer HRMS Payee Code: LM3                    |                                                |
| Name *                                  | Designation *                                         | Department *                                   |
| Garnett Dass Aven                       | linister                                              | Chief Secretariat Establishment.               |
| Department Code *                       | Mobile No / Username *                                | Email Id *                                     |
| CSE                                     |                                                       | I                                              |
|                                         | Submit Back                                           | $\sim$                                         |
|                                         |                                                       | Update Mobile no. and E-mail Id                |

Nodal created successfully.

| æ         | Dashboard             | å Manage Dep               | partment Nodal                                |                                  | 🗅 Process Department                           |                               | Sanctioned Post 🛛 🔩          |                             | sword 🕞 Log                               |                              |
|-----------|-----------------------|----------------------------|-----------------------------------------------|----------------------------------|------------------------------------------------|-------------------------------|------------------------------|-----------------------------|-------------------------------------------|------------------------------|
|           |                       |                            |                                               |                                  |                                                |                               | ( 921                        | 6521200 \$                  | Sanjeev Kausha                            | I   Administ                 |
| lodal cre | ated success          | sfully                     |                                               |                                  |                                                |                               |                              |                             |                                           |                              |
| Manag     | e Nodal Us            | ers                        |                                               |                                  |                                                |                               |                              |                             |                                           |                              |
|           |                       | Show                       | 10 v entries                                  |                                  |                                                |                               |                              | Search:                     | Add                                       | New User                     |
| Sr<br>No  | Payee                 | Show<br>Nodal<br>Name      | 10 v entries<br>Nodal Departme                | nt Name                          | <ul> <li>Nodal</li> <li>Designation</li> </ul> | Nodal<br>Mobile               | Nodal Email                  | Search:<br>Active           | Add<br>Created At                         | New User                     |
| Sr<br>No  | Payee<br>de<br>0H0LM3 | Show<br>Nodal<br>Name<br>D | 10 v entries<br>Nodal Departme<br>Chief Secre | nt Name<br>tariat Establishment. | Nodal<br>Designation                           | Nodal<br>Mobile<br>9877777777 | Nodal Email<br>abc@gmail.com | Search:<br>Active<br>Active | Add<br>Created At<br>23rd of Dec,<br>2022 | New User<br>Action<br>Update |

In case Department nodal of Group A is mapped to some other department in HRMS, then following error screen will appear.

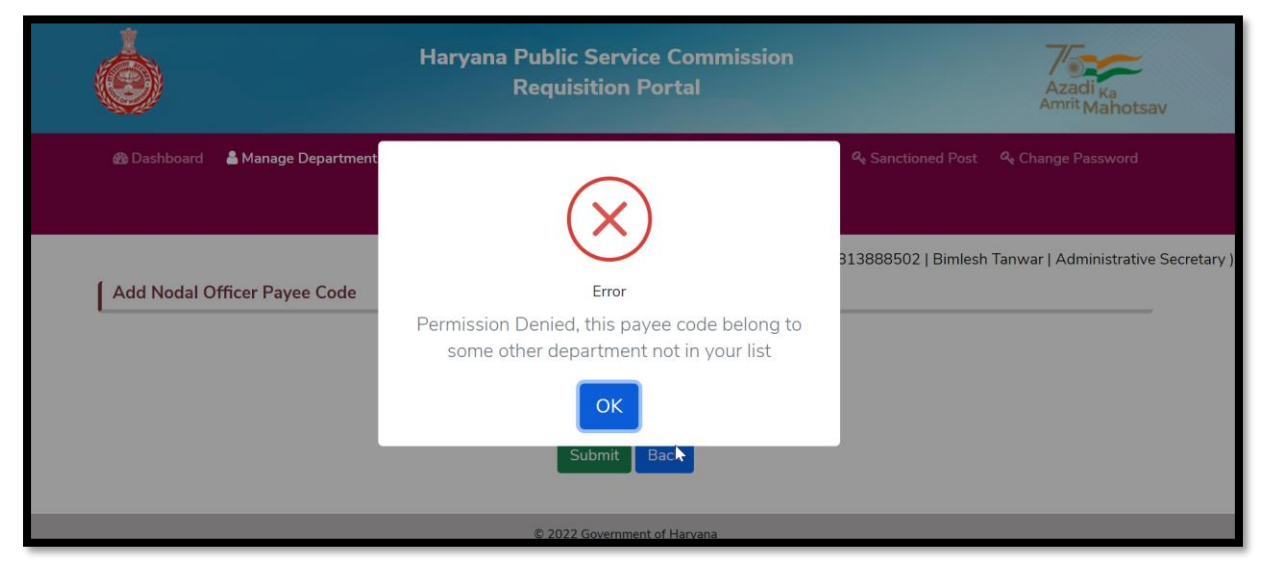

#### Update Existing Department Nodal:

Go to Manage Department Nodal and then click on update against the user.

|          | 🍪 Dashboard   | å Manage De          | epartment Nodal | ? Application Status      | 🕒 Process Departm           | ent Application | <b>௸</b> Sanctioned Post | 🔦 Change Pa | assword 🕞 Log        | gout           |        |
|----------|---------------|----------------------|-----------------|---------------------------|-----------------------------|-----------------|--------------------------|-------------|----------------------|----------------|--------|
| Mana     | age Nodal Us  | sers                 |                 | Go to this link<br>Depart | for adding/up<br>ment Nodal | dating          |                          |             | Segen Route          | r, fallensatio | e Secr |
|          |               |                      |                 |                           |                             |                 |                          |             | Add                  | New User       |        |
|          |               | Show                 | 10 v entrie     | s                         | Ş                           |                 |                          | Search      | h:                   |                |        |
| Sr<br>No | Payee<br>Code | Nodal<br>Name        | Nodal Departme  | ent Name                  | Nodal<br>Designation        | Nodal<br>Mobile | Nodal Email              | Active      | Created At           | Action         |        |
| 1        | 0H0LM3        | DJ Yadav<br>Singh    | Chief Secre     | etariat Establishment.    | Secretary To<br>Minister    | 4444444         | 144 test44@email.c       | om Active   | 22nd of Nov,<br>2022 | Update         |        |
| 2        | 0H0LM6        | Sham Lal             | Chief Secre     | etariat Establishment.    | Secretary To<br>Minister    | Clic            | k here to und            | ate         | 22nd of Nov,<br>2022 | Update         |        |
| 3        | 0H0LM5        | Ganesh<br>Dass Arora | Chief Secr      | etariat Establishment.    | Secretary To<br>Minister    | de              | partment noda            | al.         | 16th of Nov,<br>2022 | Update         |        |
| 4        | 0H0LM4        | Ram                  | Chief Secr      | etariat Establishment.    | Secretary To<br>Minister    | 89898989        | 989 gda@gmail.co         | m Active    | 31st of Oct,         | Update         |        |

You can update mobile number/email id of Nodal officer.

| 🎛 Dashboard     | 🛔 Manage Department Nodal | ? Application Status 🕒 Process Department Application | ९ Sanctioned Post ९ Change Password । ⊕ Logout |          |
|-----------------|---------------------------|-------------------------------------------------------|------------------------------------------------|----------|
|                 | <u>⊳</u>                  |                                                       | (NORCON) Segre Saului, Menni                   | ecretary |
| Update Nodal Of | fficer Profile            |                                                       |                                                |          |
|                 |                           | Nodal Officer HRMS Payee Code: 0H0LM9                 |                                                |          |
|                 |                           |                                                       |                                                |          |
| Name *          |                           | Mobile No / Username *                                | Email Id *                                     |          |
| Di Tanta Singh  |                           | 444444444                                             | test44@email.com                               |          |
|                 |                           | Update Back                                           |                                                |          |

#### Submit New Requisition Application to HPSC

Go to "Process Department Application", Under this ACS can view all the requisitions that are submitted by Departmental Nodal to its respective ACS for the purpose of submission of requisition to HPSC.

| 🚯 Dashboard 🛛 🛔 Ma                  | nage Departme      | nt Nodal | ? Application S      | Status                                           | partment Application                    | & Sanctioned Pos             | t 🝳 Change Pas           | sword              |
|-------------------------------------|--------------------|----------|----------------------|--------------------------------------------------|-----------------------------------------|------------------------------|--------------------------|--------------------|
|                                     |                    |          |                      | 🗭 Logout                                         |                                         |                              |                          |                    |
| Process Department                  | t Application:     |          | Here, ACS<br>Applica | can view all the depar<br>ation "Forwarded to A( | (92<br>tmental<br>CS"                   | 16521200   Sanjeev<br>Searcl | r Kaushal   Admini<br>h: | strative Secretary |
| Department Name                     | Post<br>Name       | Group    | Total<br>Post        | Pay Scale                                        | Forwarded By                            |                              | Forwarded<br>Date        | View :             |
| Chief Secretariat<br>Establishment. | Deputy<br>Director | A        | 33                   | 15600-<br>39100+6000GP                           | Ganesh Dass Arora<br>Minister (78945612 | , Secretary To<br>230)       | 22-12-2022               | View               |
| Chief Secretariat<br>Establishment. | Deputy<br>Director | A        | 10                   | 15600-<br>39100+6000pP                           | Sham Lal, Secretary<br>(3333333333)     | / To Minister                | 22-12-2022               | View               |

\*\* On click of "View" button, ACS can view the complete detail of forwarded requisition. If everything is fine as per ACS then click on "Final Submit" in order to submit it to HPSC for the purpose of advertised the requisition.

| Basic Details            | Post Details                                 | Qualification & Exp                     | perience                   | Age & N            | ationality                                  | Final Submission                                                                  |
|--------------------------|----------------------------------------------|-----------------------------------------|----------------------------|--------------------|---------------------------------------------|-----------------------------------------------------------------------------------|
| ( Final C                |                                              |                                         |                            |                    |                                             |                                                                                   |
| 19. Any ot<br>(Optional) | her requirement or c                         | onditions not covered above             | fghrgh                     |                    |                                             |                                                                                   |
| 20. Wheth requisition    | er all the required fo<br>have been complete | ormalities prior to sending this<br>ed? | Yes 🗸 No                   | <b>,</b>           | ACS can vie<br>Basic Details, I<br>Experien | ew/edit the details under<br>Post details, Qualification<br>ce, Age & Nationality |
| 21. Nodal<br>Nodal Offi  | Officer Name<br>cer Designation              |                                         | Carrent Care Ar            | bra                | and then clic<br>d                          | ck on "Final Submit" if all<br>etails are Ok.                                     |
| Nodal Offi               | cer Contact No.                              |                                         | 51230                      |                    |                                             |                                                                                   |
| Any other                | Relevant Document                            | (Optional)                              | Choose File No             | file chosen        | PDF                                         |                                                                                   |
|                          |                                              |                                         | (i) Allow only (but (ii) P | lie size should be | Tess than 5 MB                              |                                                                                   |
| Name of<br>Requisiti     | the Department<br>oning                      | Chief Secretariat<br>Establishment.     | Recruitment to the         | e post of          |                                             |                                                                                   |
| Group & the post         | Service to which<br>belongs                  | A                                       | Pay scale of the po        | ost                | 15600-39100+60                              | 00GP                                                                              |
| Number                   | of posts to be filled                        | 33                                      |                            |                    |                                             |                                                                                   |

#### Check Requisition Application Status to HPSC:

Under "Application Status" ACS can view the status of Application. Similar Status can be view at the level of department nodal.

| 🚯 Das     | shboard 🔒 Mana                                                             | ge Department Nodal | ? Application St | atus                   | Process Department Application 🗣 Sanctioned Post 🗣 Change Password |                                |                      |          |  |  |  |  |  |
|-----------|----------------------------------------------------------------------------|---------------------|------------------|------------------------|--------------------------------------------------------------------|--------------------------------|----------------------|----------|--|--|--|--|--|
|           | 🖼 Logout                                                                   |                     |                  |                        |                                                                    |                                |                      |          |  |  |  |  |  |
| ( Marrie  | (9216521200   Sanjeev Kaushal   Administrative Secretary )                 |                     |                  |                        |                                                                    |                                |                      |          |  |  |  |  |  |
| Show      | Manage Applications       Show 10 v entries     Status can be viewed here. |                     |                  |                        |                                                                    |                                |                      |          |  |  |  |  |  |
| Sr<br>No. | Requisition<br>Id                                                          | Post Name           | Group<br>Name    | Payscale               | Total<br>Post                                                      | Status                         | Submited<br>Date     | Action 💡 |  |  |  |  |  |
| 1         | 118276                                                                     | Joint Director      | А                | 15600-<br>39100+7600GP | 10                                                                 | Forwarded<br>22nd of Dec, 2022 | 21st of Dec,<br>2022 | View     |  |  |  |  |  |
| 2         | 894451                                                                     | Joint Director      | А                | 15600-<br>39100+7600GP | 10                                                                 | Pending                        | 22nd of Nov,<br>2022 | View     |  |  |  |  |  |
| 3         | 423815                                                                     | Joint Director      | А                | 15600-<br>39100+7600GP | 10                                                                 | Pending                        | 22nd of Nov,<br>2022 | View     |  |  |  |  |  |

#### Departmental Sanctioned Post

Under "Sanctioned Post" ACS can view or add sanctioned post of assigned department.

| 🚯 Dashboard 📲       | Manage Department Nodal | ? Application Status       | Process Department Application             | ৭ Sanctioned Post  | a Change Password      |           |
|---------------------|-------------------------|----------------------------|--------------------------------------------|--------------------|------------------------|-----------|
|                     |                         |                            | 🗭 Logout                                   |                    |                        |           |
|                     |                         |                            | (8                                         | 1982-1981 ; Sargan | Faceball, Adventuation | Secretary |
| Department Sa       | nctioned Posts          |                            |                                            |                    |                        |           |
| Select Department   |                         |                            |                                            |                    | Add new                |           |
| Select Departm      | ent                     |                            |                                            |                    |                        | 2         |
| Select Departm      | ient                    |                            |                                            |                    |                        |           |
| Chief Secretariat E | Establishment.          |                            |                                            |                    |                        |           |
| Dept of Personnel   | CS Office (IAS/ HCS)    |                            |                                            |                    |                        |           |
| Vigilance           |                         |                            |                                            |                    |                        |           |
|                     |                         | © 2022 0                   | Government of Haryana                      |                    |                        |           |
|                     | Website develop         | ed by Department of Inform | mation Technology Electronics & Communicat | ion, Haryana       |                        |           |

| 🚯 Dashboard 🛛 🔒 N     | /lanage Department Nodal 🫛 ? Ap     | plication Status   | Process Dep   | artment Application 🤗 Sanctioned Post | 🧠 Chang     | ge Password |
|-----------------------|-------------------------------------|--------------------|---------------|---------------------------------------|-------------|-------------|
|                       |                                     |                    | Logout        |                                       |             |             |
|                       |                                     |                    |               | (10210521200) Sargers                 | Kauthat   A | e Secre     |
| Department Sand       | ctioned Posts                       |                    |               |                                       |             |             |
|                       |                                     |                    |               |                                       |             | Add new     |
| Select Department     |                                     |                    |               |                                       |             |             |
| Chief Secretariat Est | tablishment.                        |                    |               |                                       |             |             |
|                       |                                     | Subr               | mit Reset     |                                       |             |             |
|                       | Show 10 v entries                   |                    |               | Search:                               |             |             |
| Department<br>Code    | Department Name                     | Post Name          | Total<br>Post | Payscale 🔅                            | Status      | Action      |
| CSE                   | Chief Secretariat<br>Establishment. | Deputy<br>Director | 1             | 15600-39100+6000GP                    | Active      | Update      |
| CSE                   | Chief Secretariat<br>Establishment. | Joint Director     | 1             | 15600-39100+7600GP                    | Active      | Update      |
| CSE                   | Chief Secretariat<br>Establishment. | Registrar          | 2             | 51550-1230-58930-1380-<br>63070+0GP   | Active      | Update      |
|                       |                                     |                    |               |                                       |             |             |

Add New Post: User need to click on 'Add' in order to Add New Post, then need to update the information in the form and then needs to submit. New Post will be added to the department selected.

| 🎒 Dashboard 🛛 🛔 Manage Department Nod | al <b>?</b> Application Status | Process Department Application | A Sanctioned Post    | ও Change Password        |             |
|---------------------------------------|--------------------------------|--------------------------------|----------------------|--------------------------|-------------|
|                                       |                                | 🕩 Logout                       |                      |                          |             |
|                                       |                                | ( 921                          | 16521200   Sanjeev k | Kaushal   Administrative | Secretary ) |
| Create Department Sanctioned Post     |                                |                                |                      |                          | ~           |
| Select Department *                   |                                |                                |                      |                          |             |
| Chief Secretariat Establishment.      |                                |                                |                      |                          | J           |
| Select Group *                        |                                | Post Code *                    |                      |                          |             |
| Select Group Name                     |                                |                                |                      |                          | ]           |
| Post Name *                           |                                | Post Rule Code *               |                      |                          |             |
|                                       |                                |                                |                      |                          | ]           |
| Post Rule Name *                      |                                | Payscale Code *                |                      |                          |             |
|                                       |                                |                                |                      |                          |             |
| Payscale Name *                       |                                | Total Post *                   |                      |                          |             |
|                                       |                                |                                |                      |                          |             |
| Service Rule English *                |                                | Service Rule Hindi *           |                      |                          |             |
| Choose File No file chosen            |                                | Choose File No file chose      | 'n                   |                          | ]           |
|                                       |                                |                                |                      |                          |             |
|                                       | Su                             | bmit Back                      |                      |                          |             |
|                                       |                                |                                |                      |                          |             |

# Departmental Nodal Module

### Departmental Nodal Module

#### Login

Open the link: <u>http://rps.hpsc.gov.in/</u>. Now Departmental Nodal needs to enter his/her registered mobile number and captcha as shown on below screen.

| grps.hpsc.gov.in/site/login                                                                                                    | ☆ | . ⊴ |
|----------------------------------------------------------------------------------------------------|---|-----|
|                                                                                                    |   |     |
| ARYANA PUBLIC SERVICE COMMISSION   LARYANA PUBLIC SERVICE COMMISSION   LEQUISITION PORTAL   Image: Image: |   |     |

Then OTP will receive on clicking submit button with success message as "OTP sent Successfully". Now Press Ok.

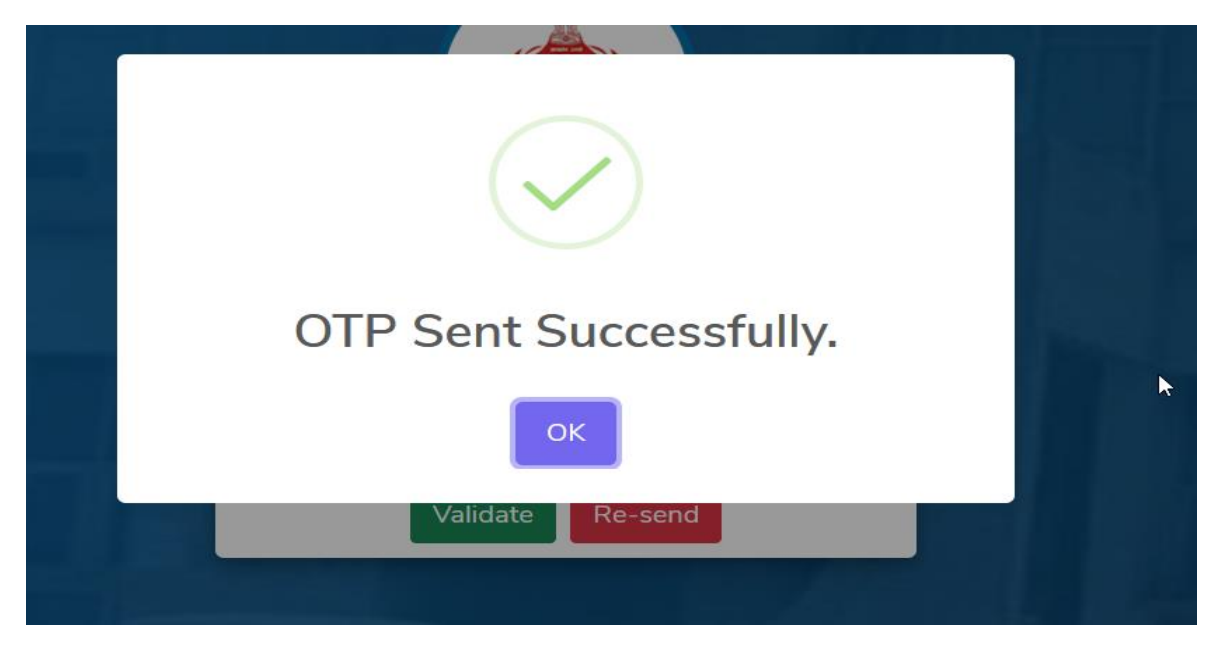

Now enter the OTP received on below screen and press validate to login.

| HAR HAR | YANA PUBLIC SE                                          | RVICE CO | MMISSION |
|---------|---------------------------------------------------------|----------|----------|
|         | HARYANA PUBLIC SERVICE COMMISSION<br>REQUISITION PORTAL |          |          |
|         | ۵ 00<br>۹ ••••                                          | 1        |          |
|         | Validate Re-send                                        |          | <b>k</b> |
|         | The                                                     |          |          |

#### Dashboard:

On login, Departmental Dashboard will appear on Departmental Nodal screen. Here ACS can view the number Total Requisition/Pending Requisition/In Process Requisition/Cleared Requisition for the department.

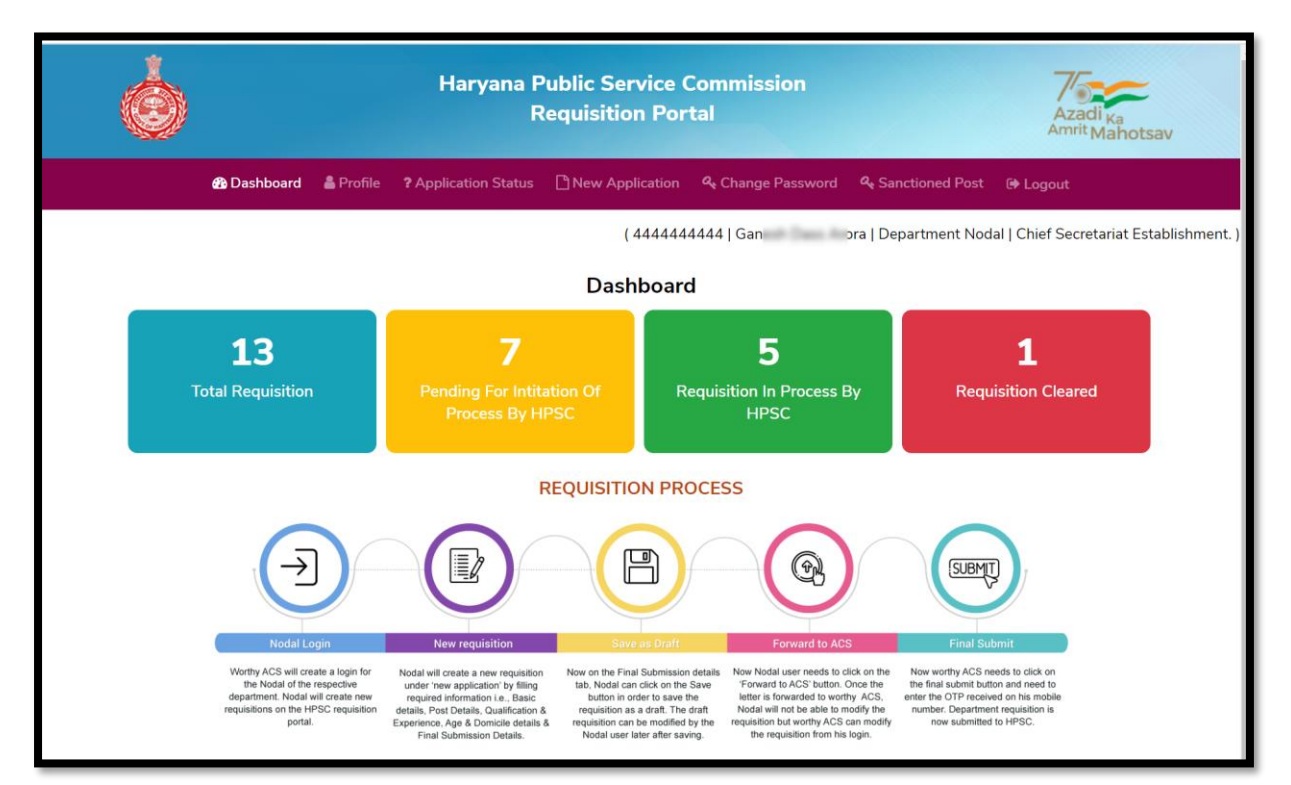

#### Nodal Profile

User can check profile details in this section.

|                                                         |                 | 📥 Profile |          |           | 🗋 New Ap             |                               | ६ Change l | Passwo | ord (   | د Sanctio |                    |            | gout        |          |
|---------------------------------------------------------|-----------------|-----------|----------|-----------|----------------------|-------------------------------|------------|--------|---------|-----------|--------------------|------------|-------------|----------|
| Update Nodal                                            | Officer P       | rofile    |          |           |                      | ( 4444444                     | 44   Ganes | sh Das | s Arora | Depart    | ment Noc           | lal   Chie | ef Secretar | iat Esta |
| -                                                       |                 |           |          | Nodal     | Officer HRM          | S Payee Co                    | de: OHOLM  | 19     |         |           |                    |            |             |          |
| Name •                                                  |                 |           |          | Mobile No | o / Usernamo         | e *                           |            |        | Emai    | Id •      |                    |            |             |          |
| DJ Yadav Singh                                          |                 |           |          | 444444    | 4444                 |                               |            |        | tes     | 44@ema    | iil.com            |            |             |          |
|                                                         |                 |           |          |           |                      |                               |            |        |         |           |                    |            |             |          |
| Update History                                          | ,               |           |          |           |                      |                               |            |        |         |           |                    |            |             |          |
| Update History                                          | tries           |           |          |           |                      |                               |            |        |         |           | Search             | :          |             |          |
| Update History<br>Show 10 → ent<br>Sr No. † Payee       | tries<br>Code 0 | Nodal Dep | partment | Nodal     | Name 🔅               | Nodal Desiç                   | nation     | No     | dal Mo  | bile 🍦    | Search<br>Nodal Er | :          | Updated     | I At 🗘   |
| Update History       Show     10       Sr No.     Payee | ries<br>Code 0  | Nodal Dep | partment | 0 Nodal   | Name ÷<br>No data av | Nodal Desiç<br>vailable in ta | ination 3  | No     | dal Mo  | bile 🗘    | Search<br>Nodal Er | : 🔹        | Updated     | At ÷     |

#### New Application

Departmental Nodal will fill new requisition form on behalf of Department and need to forward the same to its ACS for submission to HPSC. To fill new application, User needs to click on '**New Application**'.

| sic Details                                                                                            | Post Details                                                                                                    | Qualification & F                                    | Typerience                       | Age & National              | ity                                               | Final Submission               |
|----------------------------------------------------------------------------------------------------|----------------------------------------------------------------------------------------------------|------------------------------------------------------|----------------------------------|-----------------------------|---------------------------------------------------|--------------------------------|
|                                                                                                    | Post Details                                                                                                    | Quantication & E                                     | cxperience                       | Age & National              | ity                                               | Final Submission               |
| Basic Detai                                                                                            | ls:-                                                                                                    |                                                      |                                  |                             |                                                   |                                |
| 1. Name of the                                                                                         | Department Requisitio                                                                                                    | oning                                                | Chief Secret                     | ariat Establishment.        |                                                   |                                |
| 2. Recruitment                                                                                         | to the post of                                                                                                    |                                                      | Select (In ca                    | se no post found, please    | e create sanction                                 | ed                             |
|                                                                                                    |                                                                                                    |                                                      | Note : In case of section        | f any discrepancy please up | odate sanctioned po                               | ost                            |
| 3. Group & Ser                                                                                         | vice to which the post                                                                                                    | belongs                                              |                                  |                             |                                                   |                                |
| 4. Pay scale of                                                                                        | the post                                                                                                    |                                                      |                                  |                             |                                                   | The entries u                  |
|                                                                                                    |                                                                                                    |                                                      | Please mentioned ab              | confirm Pay Scale, Gr       | oup & Service                                     | Sanctioned pos<br>reflect here |
|                                                                                                    |                                                                                                    |                                                      |                                  |                             |                                                   |                                |
| 5. Number of p                                                                                         | posts to be filled                                                                                                    |                                                      |                                  |                             |                                                   |                                |
| 5. Number of p                                                                                         | posts to be filled                                                                                                    |                                                      |                                  |                             |                                                   |                                |
| 5. Number of p                                                                                         | oosts to be filled                                                                                                    | s for which this requisi                             | ition is being sent:             |                             |                                                   |                                |
| 5. Number of p<br>6. Category wi<br>Vertical Rese                                                      | posts to be filled<br>ise number of vacancies<br>rvation                                                                                               | o for which this requisi                             | ition is being sent:             | Ground                      | Tabl                                              |                                |
| 5. Number of p<br>6. Category wi<br>Vertical Rese<br>SC                                                | oosts to be filled<br>ise number of vacancies<br>rvation<br>BC-A                                                                                       | BC-B                                                 | ition is being sent:             | General                     | Total                                             |                                |
| 5. Number of p<br>6. Category wi<br>Vertical Rese<br>SC                                                | oosts to be filled<br>se number of vacancies<br>rvation<br>BC-A                                                                                        | s for which this requisi                             | EWS                              | General                     | Total                                             |                                |
| 5. Number of p<br>6. Category wi<br>Vertical Rese<br>SC<br>Horizontal Re                               | sects to be filled see number of vacancies rvation BC-A secretation                                                                                    | BC-B                                                 | EWS                              | General                     | Total<br>0                                        |                                |
| 5. Number of p<br>6. Category wi<br>Vertical Rese<br>SC<br>Horizontal Re<br>ESM (SC)                   | posts to be filled<br>ise number of vacancies<br>rvation<br>BC-A<br>servation<br>ESM (BC-A)                                                            | BC-B<br>BC-B<br>BC-B<br>BC-B<br>BC-B                 | EWS                              | General<br>ESM (General)    | Total<br>O<br>-<br>Total                          |                                |
| 5. Number of p<br>6. Category wi<br>Vertical Rese<br>SC<br>Horizontal Re<br>ESM (SC)                   | bosts to be filled<br>ise number of vacancies<br>rvation<br>BC-A<br>servation<br>ESM (BC-A)                                                            | BC-B<br>BC-B<br>ESM (BC-B)                           | EWS                              | General<br>ESM (General)    | Total<br>O<br>-<br>Total<br>O                     |                                |
| 5. Number of p<br>6. Category wi<br>Vertical Rese<br>SC<br>Horizontal Re<br>ESM (SC)                   | bosts to be filled<br>ise number of vacancies<br>rvation<br>BC-A<br>Secretion<br>ESM (BC-A)                                                            | BC-B<br>BC-B<br>ESM (BC-B)                           | EWS                              | General<br>ESM (General)    | Total<br>O<br>-<br>Total<br>O                     |                                |
| 5. Number of p<br>6. Category wi<br>Vertical Rese<br>SC<br>Horizontal Re<br>ESM (SC)                   | sest to be filled<br>senumber of vacancies<br>rvation<br>BC-A<br>servation<br>ESM (BC-A)<br>Caste, BC-A : Backwar                                      | BC-B<br>BC-B<br>ESM (BC-B)<br>Class- A, BC-B : Bac   | EWS                              | General<br>ESM (General)    | Total<br>0<br>-<br>Total<br>0<br>-                |                                |
| 5. Number of p<br>6. Category wi<br>Vertical Rese<br>SC<br>Horizontal Re<br>ESM (SC)                   | sest to be filled<br>senumber of vacancies<br>rvation<br>BC-A<br>BC-A<br>ESM (BC-A)<br>ESM (BC-A)<br>Caste, BC-A : Backwar                             | BC-B<br>BC-B<br>ESM (BC-B)<br>d Class- A, BC-B : Bac | EWS                              | General<br>ESM (General)    | Total<br>0<br>-<br>Total<br>0<br>-                |                                |
| 5. Number of p<br>6. Category wi<br>Vertical Rese<br>SC<br>Horizontal Re<br>ESM (SC)<br>SC : Scheduled | bosts to be filled<br>ise number of vacancies<br>rvation<br>BC-A<br>BC-A<br>ESM (BC-A)<br>Caste, BC-A : Backwar<br>reserved for candidates<br>a posts? | BC-B<br>BC-B<br>ESM (BC-B)<br>d Class- A, BC-B : Bac | EWS<br>EWS<br>kward Class- B, EW | General<br>ESM (General)    | Total<br>0<br>-<br>Total<br>0<br>-<br>er Section. |                                |

| Final Sub | omission Saved as Draft Successfu                                           | illy.                                  |                                                                            |                                                              |                         |
|-----------|-----------------------------------------------------------------------------|----------------------------------------|----------------------------------------------------------------------------|--------------------------------------------------------------|-------------------------|
| Basic     | Details Post Details                                                        | Qualm. ion & Ex                        | perience Age &                                                             | Nationality Final Sub                                        | mission                 |
|           | Final Submission:-                                                          |                                        | After Soving, You can Dravi                                                |                                                              |                         |
|           | •<br>19. Any other requirement or c<br>(Optional)                           | onditions not covered above            | the form or forward to ACS                                                 | S                                                            |                         |
|           | 20. Whether all the required for requisition have been complete             | rmalities prior to sending this<br>ed? | Yes 🗸 No                                                                   |                                                              |                         |
|           | 21. Nodal Officer Name                                                      |                                        | DJ Yadav Singh                                                             |                                                              |                         |
|           | Nodal Officer Designation                                                   |                                        | Secretary To Minister                                                      |                                                              |                         |
|           | Nodal Officer Contact No.                                                   |                                        | 44444444                                                                   |                                                              |                         |
|           | Any other Relevant Document                                                 | (Optional)                             | Choose File No file chosen<br>(i) Allow only .pdf. (ii) File size should h | be less than 5 MB                                            |                         |
|           | Name of the Department<br>Requisitioning                                    | Chief Secretariat<br>Establishment.    | Recruitment to the post of                                                 | Joint Director                                               |                         |
|           | Group & Service to which the post belongs                                   | А                                      | Pay scale of the post                                                      | 15600-39100+7600GP                                           |                         |
|           | Number of posts to be filled                                                | 10                                     |                                                                            |                                                              |                         |
| You<br>Ch | can view the filled form &<br>anges are allowed after<br>generating preview | ost, Post, Qualification & Exper       | ience and Age details mentioned                                            | You can also 'forward to<br>form forwarded change<br>allowed | ACS', once<br>s are not |
|           | Note :- Once requisition                                                    | n is for the same                      | e can not be updated. Only ACS                                             | pdate the requisition.                                       |                         |
|           | 1                                                                           | Previous Step Preview                  | Save as Draft Forward To ACS                                               | 5                                                            |                         |

After Completing each section i.e., Basic Detail, Post Details, Qualification & Experience, Age & Nationality & Final Submission.

#### Application Status

Under section 'Application Status', User can view the application status.

|           | 🚯 Dashboard       | 着 Profile      | ? Application Status | New Application        | 🕰 Change Pa   | ssword & Sanction              | ed Post 🛛 🕞 Logout    |                |       |
|-----------|-------------------|----------------|----------------------|------------------------|---------------|--------------------------------|-----------------------|----------------|-------|
|           |                   |                |                      | ( 444444               | 444   Ganesh  | Dass Arora   Departn           | nent Nodal   Chief Se | cretariat Esta | ablis |
| Manag     | ge Applications   |                |                      |                        |               |                                |                       |                |       |
|           |                   |                |                      |                        |               |                                |                       |                |       |
| Show 1    | 0 🗸 entries       |                |                      |                        |               |                                | Search:               |                |       |
| Sr<br>No. | Requisition<br>Id | Post Name      | Group<br>Name        | Payscale               | Total<br>Post | Status                         | Submited Date         | Action :       |       |
| 1         | 118276            | Joint Director | r A                  | 15600-<br>39100+7600GP | 10            | Forwarded<br>22nd of Dec, 2022 | 21st of Dec,<br>2022  | View           |       |
| 2         | 894451            | Joint Director | r A                  | 15600-<br>39100+7600GP | 10            | Pending                        | 22nd of Nov,<br>2022  | View           |       |
| 2         | 102015            | Jaint Director |                      | 15600                  | 10            | Dending                        | 22nd of blow          | A former       |       |

#### Sanctioned Post

Under section 'Sanctioned Post', user can view/update or add the department sanctioned post.

| Ó                  | Hary                                | vana Public S<br>Requisit | ervice Co<br>ion Porta | mmission                                                  |              | A              | zadi <sub>Ka</sub><br>nrit Mahotsav |
|--------------------|-------------------------------------|---------------------------|------------------------|-----------------------------------------------------------|--------------|----------------|-------------------------------------|
| 🚳 Dashb            | oard 🖀 Profile 🤋 Application        | n Status 📑 New A          | Application a          | e Change Password 🥰 San                                   | ctioned Post | 🕞 Logout       | t                                   |
| Department San     | ctioned Posts                       |                           | ( 444444444<br>To a    | 4   Ganesh Dass Arora   Dep<br>add new Post click<br>here | partment Nod | lal   Chief Se | ecretariat Establis<br>Add new      |
|                    | Show 10 v entries                   |                           |                        |                                                           | Search:      |                |                                     |
| Department<br>Code | Department Name                     | Post Name                 | Total<br>Post          | Payscale                                                  |              | Status 🍦       | Action                              |
| CSE                | Chief Secretariat<br>Establishment. | Deputy<br>Director        | 1                      | 15600-39100+600                                           | 00GP         | Active         | Update                              |
| CSE                | Chief Secretariat<br>Establishment. | Joint Director            | 1                      | 15600-39100+760                                           | 00GP         | Active         | Update                              |
| CSE                | Chief Secretariat<br>Establishment. | Registrar                 | 2                      | 51550-1230-58930-<br>63070+0GP                            | 1380-        | Active         | Update                              |
|                    |                                     |                           |                        |                                                           |              |                |                                     |

Add New Post: User need to click on 'Add' in order to Add New Post, then need to update the information in the form and then needs to submit. New Post will be added to the department selected.

| 🚯 Dashboard    | å Manage Department Nodal | ? Application Status | Process Departmer | nt Application | a Sanctioned Post  | <b>৭</b> Change Password |             |
|----------------|---------------------------|----------------------|-------------------|----------------|--------------------|--------------------------|-------------|
|                |                           |                      | 🕒 Logout          |                |                    |                          |             |
|                |                           |                      |                   | ( 92:          | 16521200   Sanjeev | Kaushal   Administrative | Secretary ) |
| Create Dep     | artment Sanctioned Post   |                      |                   |                |                    |                          | ~           |
| Select Departn | nent *                    |                      |                   |                |                    |                          |             |
| Chief Secreta  | riat Establishment.       |                      |                   |                |                    |                          |             |
| Select Group * |                           |                      | Post Code *       |                |                    |                          |             |
| Select Group   | Name                      |                      |                   |                |                    |                          |             |
| Post Name *    |                           |                      | Post Rule Code    | e *            |                    |                          |             |
|                |                           |                      |                   |                |                    |                          |             |
| Post Rule Nam  | e *                       |                      | Payscale Code     | •              |                    |                          |             |
|                |                           |                      |                   |                |                    |                          |             |
| Payscale Name  | •                         |                      | Total Post *      |                |                    |                          |             |
|                |                           |                      |                   |                |                    |                          |             |
| Service Rule E | nglish *                  |                      | Service Rule H    | indi *         |                    |                          |             |
| Choose File    | No file chosen            |                      | Choose File       | No file chose  | en                 |                          |             |
|                |                           |                      |                   |                |                    |                          |             |
|                |                           | Su                   | ıbmit Back        |                |                    |                          |             |